County Accounting Manual

# Sick and Vacation Salary

Contents: Issues First Time Sick or Vacation Set Up Payroll Items Change Expense Account Enter Hours on Paycheck Report

Type a help question 🗛 🔽 🔽 How Do I?

Note Present

4

-

What is a payroll schedule?

1000 - Cou... 🔻

Taxes...

Ser Vacation...

Direct Deposi<u>t</u>

•

Γ

Pay Frequency Monthly

Payroll

Cl<u>a</u>ss

Schedule

OK

Cancel

Notes

Help

Employee is

inactive

QuickBooks tracks sick and vacation pay for each employee and uses this information when you write a paycheck for the employee. Each employee's accumulated and used Sick and Vacation hours should be recorded either manually or in QuickBooks.

#### Issues:

- > Sick Salary and a Vacation Salary payroll items must be established before entering used hours for an employee. See section below "Setting up the Sick and Vacation Payroll Items."
- Year-to-date sick and vacation hours must be entered for each employee as of the last employee's paycheck before paying sick and vacation hours on the next paycheck. See secion "Enter Current Sick and Vacation Hours – First Time."
- > The Sick or Vacation Salary payroll item must indicate if employee is paid monthly (yearly salary) or paid hourly. See section "Setting up the Sick And Vacation Payroll Items."
- The Sick or Vacation Salary payroll item must designated a salary or payroll expense account,  $\geq$ e.g. 2700, 2730. See section "Change Expense Account."
- When an employee uses sick or vacation hours, report the hours used as a separate payroll item. This method allows QuickBooks to update sick and vacation hours.

🕴 Edit Employee

<u>P</u>ayroll Info

Earnings

Item Name

SALARY - HOURLY

Information for: Pyle, Gomer L

Change tabs: Payroll and Compensation Info

Hourly/Annual Rate

9.73 🔺

## Enter Current Sick and Vacation Hours - First Time

Enter the existing sick and vacation balances for each employee.

- Select Employees from the menu bar
- Select Employee Center
- Double-click on the employee's name to open the employee's data file.
- Under Change Tabs, click down arrow and change to Payroll and Compensation information.
- Click the Sick/Vacation button.

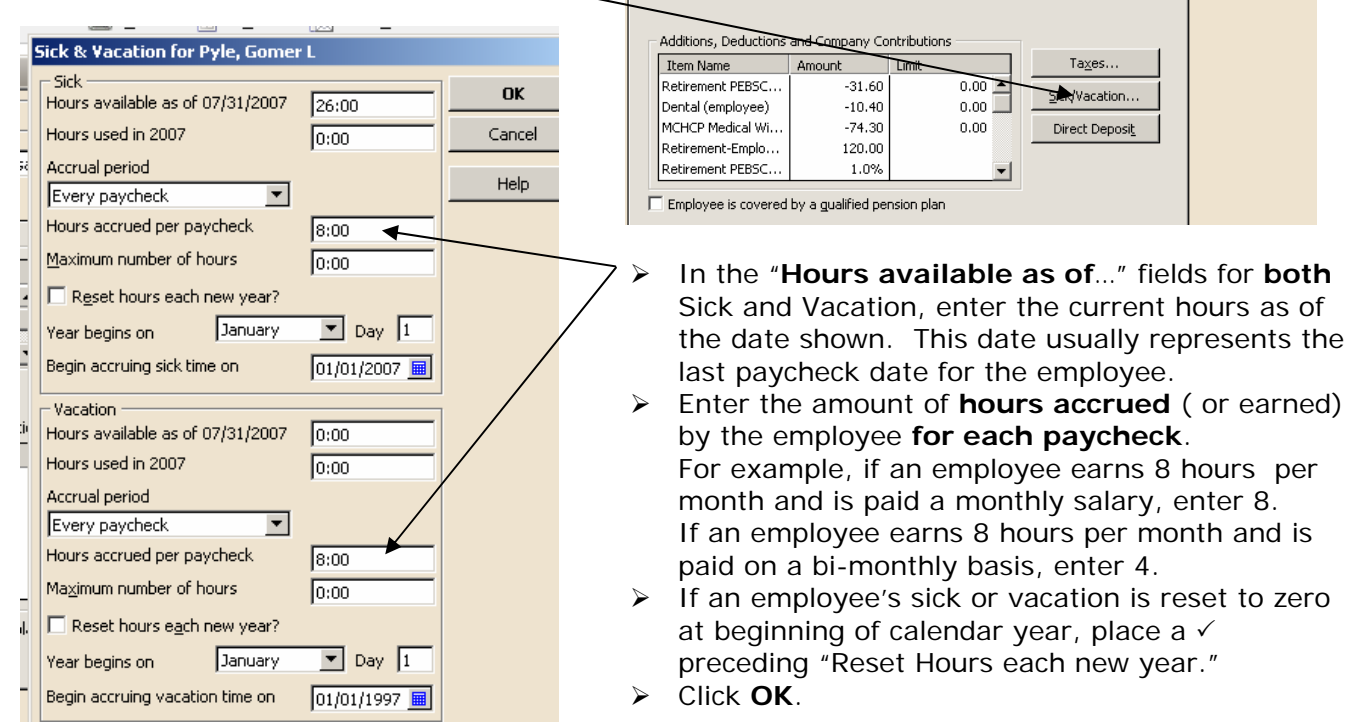

## Setting Up the Sick and Vacation Payroll Items

Originally, the Sick and Vacation payroll items were established as illustrated below. The Sick and Vacation Salary Payroll Items with type – Yearly Salary – is used for monthly paychecks. Sick Hourly Rate and Vacation Hourly Rate payroll items are used for employees paid by the hour.

| <br>😤 Payroll Item List         | 🔽 How Do I? 📃 🗆 🗴      |  |  |  |
|---------------------------------|------------------------|--|--|--|
| <br>🔹 Item Name                 | Type 🔺                 |  |  |  |
| <br>SALARY - MONTHLY            | Yearly Salary          |  |  |  |
| <br>Sick Salary                 | Yearly Salary          |  |  |  |
| <br>Vacation Salary             | Yearly Salary 👘        |  |  |  |
| SALARY - HOURLY                 | Hourly Wage            |  |  |  |
| Salary Adjustment - Hourly Rate | Hourly Wage            |  |  |  |
| Sick Hourly Rate                | Hourly Wage            |  |  |  |
| <br>Vacation Hourly Rate        | Hourly Wage            |  |  |  |
| Dental Withholding              | Deduction              |  |  |  |
| MCHCP Medical Withholding       | Deduction<br>Deduction |  |  |  |
| <br>Other Benefits Payable      |                        |  |  |  |
| Payroll Item  Activities        | Reports 🔻 🗖 Show All   |  |  |  |

All four Sick and Vacation payroll items were set up to designate the account, 2800-Payroll Expense. Using account 2800, the employee's sick and vacation hours will not appear with the regular salary expense, 2700 or 2730. Instead, it will appear as a benefit under the generic 2800.

County offices may elect to change the designated salary account to 2700 or 2730 by editing the appropriate sick and vacation payroll items. See following procedure, "*Change the Expense Account*."

#### **Change the Expense Account**

- Select **Lists** from the menu bar.
- Select Payroll I tem List
- Double-click on the appropriate sick or vacation payroll item.
- Click the Next button
- Under Expense account, click the down arrow to select the appropriate salary or payroll expense account.
- Click Finish.

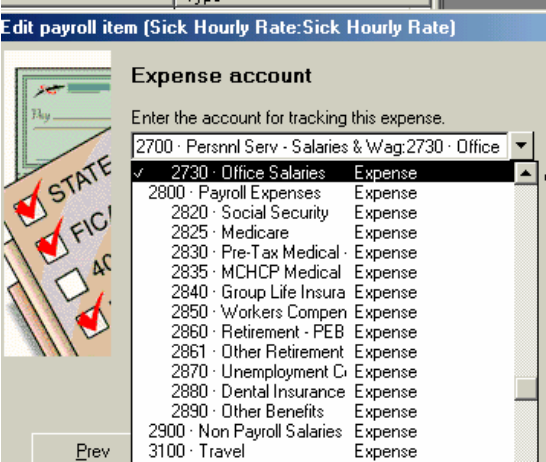

Repeat the above procedure for each sick or vacation payroll item.

### **Entering Sick or Vacation Hours on a Paycheck**

Sick and Vacation hours are tracked by QuickBooks only when the hours used are reported under a separate Payroll Item, e.g. Sick Hourly Rate, Sick Salary, Vacation Hourly Rate, Vacation Salary, and included on the employee's paycheck.

- > Select Employees from menu bar, Payroll Center.
- > Select Pay Employees button under
- ➤ Insert a ✓ preceding the employee's name
- Select **Open Paycheck Detail** button to display the employee's **Preview Paycheck** screen.

If employee's Salary is Monthly, go to next section, "For Monthly Salary." If employee's Salary is Hourly, go to section "For Hourly Salary."

## For Monthly Salary

In the Preview Paycheck screen

- Be certain the **correct pay period** is displayed.
- Leave the original salary transaction line as it is.
- In the **second transaction line**, select the appropriate sick or vacation salary payroll item: Sick Salary (for monthly salary)
  - Vacation Salary (for monthly salary)
- Enter the sick or vacation hours in the "Hours" column.

- In the Monthly Salary Hours column, enter the total hours less the sick and/or vacation hours.
- QuickBooks will calculate the sick or vacation salary and recalculate the regular salary on the first line. The Hours shown for the Regular Monthly Salary are relevant to QB's calculations. The total of the two salary amounts should equal the salary paid each month.
- By default, QuickBooks will enter the **same Class code** for sick or vacation salary. You can change the class code, if required.
- Review the employee and employer data.
- Save the paycheck.

Note: Sick and Vacation hours can be reported on the same paycheck but on separate transaction lines.

| Р                                     | Preview Paycheck       |               |            |              |                     |                       | Type a help questi    | on Ask                         | 🔻 How Do I     | ? ×         |  |
|---------------------------------------|------------------------|---------------|------------|--------------|---------------------|-----------------------|-----------------------|--------------------------------|----------------|-------------|--|
|                                       | Redford, Robert        |               |            |              |                     |                       | P <u>a</u> y Pe       | riod 07/01/2                   | 2007 🔳 - 07/2  | 31/2007 🔳   |  |
| Earnings                              |                        |               |            |              |                     | 🔲 Use Dir             | ect Deposit           |                                |                |             |  |
|                                       | Item Name              | Rate          | Hours      | Customer:Job |                     |                       | Class                 |                                | Sick Available | -8:00       |  |
|                                       | SALARY - MONTHLY       | 1,050.01      | 144:00     |              | 1000 -              |                       | 1000 - County Appropr | )00 - County Appropriations  📥 |                | -8:00       |  |
|                                       | Vacation Salary        | 58.33         | 58.33 8:00 |              |                     | 1000 - County Appropr | Sick Accrued          |                                |                |             |  |
|                                       | Sick Salary 📃 💌        | 58.33         | 8:00       | 1            |                     |                       | 1000 - County Appropr | iat 💌                          | Vac. Accrued   |             |  |
|                                       |                        | -             |            |              |                     |                       |                       |                                | Do not accr    | ue sick/vac |  |
|                                       |                        | Total Hou     | rs: 160    | :00          |                     |                       |                       |                                |                |             |  |
| Other Payroll Items                   |                        |               |            |              | _                   | Employee              | Summary               |                                |                |             |  |
|                                       | Item Name              | Rate Quantity |            | 1            | Item Na             | me                    | Amount                | YTD                            |                |             |  |
|                                       | Retirement Comp - Empl |               | 100.00     |              | ▲ SAI               |                       | SALARY MONTHLY        |                                | 01 3           | 3,383.35 🔺  |  |
|                                       |                        |               |            |              |                     | Vacation Salary       |                       | 58.3                           | 33             | 58.33       |  |
|                                       |                        |               |            |              |                     | Sick Sala             | ry                    | 58.3                           | 33             | 58.33       |  |
|                                       |                        |               |            |              |                     | Federal <sup>1</sup>  | Withholding           | 0.0                            | 00             | 0.00        |  |
|                                       |                        |               |            |              | -                   | Soc.Sec.              | Withholding - Emplo   | -72.3                          | 33             | -217.00     |  |
| · · · · · · · · · · · · · · · · · · · |                        |               |            | Medicare     | Withholding - Emplo | -18.3                 | 37                    | -52.20                         |                |             |  |
|                                       | Company Summary        |               |            |              | _                   | MO - Wit              | hholding              | -25.0                          | 00             | -69.00      |  |
|                                       | Thorn Minmo            | 0 mount       | VTD        | \<br>\       |                     |                       |                       |                                |                |             |  |

# For Hourly Salary

In the Preview Paycheck screen

- Be certain the **correct pay period** is displayed.
- Change the Total Hours for the **Regular Salary** (first Line) to reflect hours exclusive of (minus) the sick or vacation hours.

In the **second transaction line**, select the appropriate sick or vacation salary payroll item: Sick Hourly Rate (for employee paid by the hour)

Vacation Hourly Rate (for employee paid by the hour).

- Enter the sick or vacation hours in the "Hours" column.
- QuickBooks will calculate the sick or vacation salary.
- The hours for all transaction lines should equal the total hours worked.
- The total of the two salary amounts should equal the salary for all Hours.
- By default, QuickBooks will enter the **same Class code** for sick or vacation salary. You can change the class code, if required.
- Enter the employee and employer data.
- Save the paycheck.

Note: Sick and Vacation hours can be reported on the same paycheck but on separate transaction lines. In the example below, the total hours worked is 80.

| Earnings                                        |                                                   |          |            |                                    |             |                    |        |
|-------------------------------------------------|---------------------------------------------------|----------|------------|------------------------------------|-------------|--------------------|--------|
| Item Name                                       | em Name Rate Hours Customer:Job                   |          | o Class    |                                    |             |                    |        |
| SALARY - HOURLY 💌                               | 9.62                                              | 64:00    |            | 💌 1000 - County Appropriations 💌 📥 |             | ick Available      | 26:00  |
| Sick Hourly Rate                                | 9.62                                              | 8:00     |            | 1000 - County Appropr              | iations 🔛 🖊 | acation Avail. 🛛 🗍 | -8:00  |
| Vacation Hourly Rate                            | ourly Rate 9.62 9.00 1000 · County Appropriations |          | iations Si | ick Accrued 💦 🗍                    | 8:00        |                    |        |
|                                                 |                                                   |          |            |                                    | $\sim$      | ac. Accrued 💦 🗍    | 0:00   |
|                                                 |                                                   |          |            |                                    | E           | Do not accrue ti   | me     |
|                                                 |                                                   |          |            |                                    | <b>•</b>    |                    |        |
| Other Payroll Items Employee Summary (adjusted) |                                                   |          |            |                                    |             |                    |        |
| Item Name                                       | Rate                                              | Quantity |            | Item Name                          | Amount      | YTD                |        |
| Retirement PEBSCO Withlholding                  | -20.00                                            | )        | <b>_</b>   | SALARY - HOURLY                    | 615.68      | 7,15               | 7.28 🔺 |
| MCHCP Medical Withholding                       | -35.00                                            |          |            | Sick Hourly Rate                   | 76.96       | 7                  | 6.96 💻 |
| MCHCP Medical Benefits-Employ                   | 1.53                                              | 3        |            | Vacation Hourly Rate               | 76.96       | 7                  | 6.96   |
|                                                 |                                                   |          |            | Retirement PEBSCO Withlholding     | -20.00      | -12                | 0.00   |

# **Report for Sick and Vacation Hours**

Create a report for sick and vacation for all employees by selecting from the menu bar: Reports, Reports Center, Employees & Payroll, Paid Time Off List.